#### ลงทะเบียน Office365

#### http://digital.tsu.ac.th/ms365

หลังจากลงทะเบียน 24ชม. ยกเว้นวันหยุดราชการ **ให้เปลี่ยนรหัสผ่านเพื่อใช้งาน** https://passwordreset.microsoftonline.com/

## 1.ขั้นตอนการเปลี่ยนรหัสผ่าน

1.1 ใส่ Username , และ ป้อนอักขระ แล้วกด<mark>ถัดไป</mark>

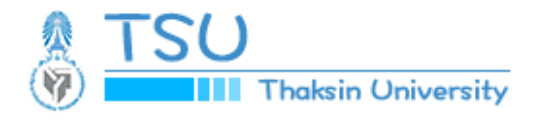

# กลับเข้าในบัญชีของคุณ

# คุณคือใคร

หากต้องการภู้คืนบัญชีของคุณ ให้เริ่มต้นโดยการใส่อีเมลหรือชื่อผู้ใช้ของคุณ และตัวอักขระที่แสดงในรูปภาพหรือเสียงด้านล่าง

อีเมลหรือชื่อผู้ใช้: \*

dreamspark@ms365.tsu.ac.th

ตัวอย่าง: user@contoso.onmicrosoft.com หรือ user@contoso.com

- 13 С

้ ป้อนอักขระในรูปภาพหรือคำในเสียง \*

ถัดไป ยกเลิก

### 1.2 เลือกส่งข้อความไปยังโทรศัพท์มือถือ แล้วป้อนหมายเลขโทรศัพท์ กดข้อความ

#### **ขั้นตอนการยืนยัน 1** > เลือกรหัสผ่านใหม่

โปรดเลือกวิธีการติดต่อที่เราควรใช้สำหรับการยืนยัน:

| 🔿 อีเมลไปยังอีเมลสำรองของฉัน                                 | เพื่อป้องกันบัญชี่ของคุณ เราต้องขอให้คุณป้อนหมายเลขโทรศัพท์มือถือของคุณ<br>(*******24) ด้านอ่าง จากขั้นคุณจะ"ได้รับข้อความที่มีรหัสการตรวจสอบความกกต้องบน |
|--------------------------------------------------------------|----------------------------------------------------------------------------------------------------|
| <ul> <li>ส่งข้อความไปที่โทรศัพท์มือถือของ<br/>ฉัน</li> </ul> | โทรศัพท์มือถือ ซึ่งสามารถใช้ตั้งค่ารหัสผ่านของคุณใหม่                                                                                                    |
| ◯ โทรหาโทรศัพท์มือถือของฉัน                                  | ป้อนหมายเลขโทรศัพท์ของคุณ                                                                                                    |
|                                                              | ข้อความ                                                                                                    |

### 1.3 ป้อนรหัส กด<mark>ถัดไป</mark>

### **ขั้นตอนการยืนยัน 1** > เลือกรหัสผ่านใหม่

โปรดเลือกวิธีการติดต่อที่เราควรใช้สำหรับการยืนยัน:

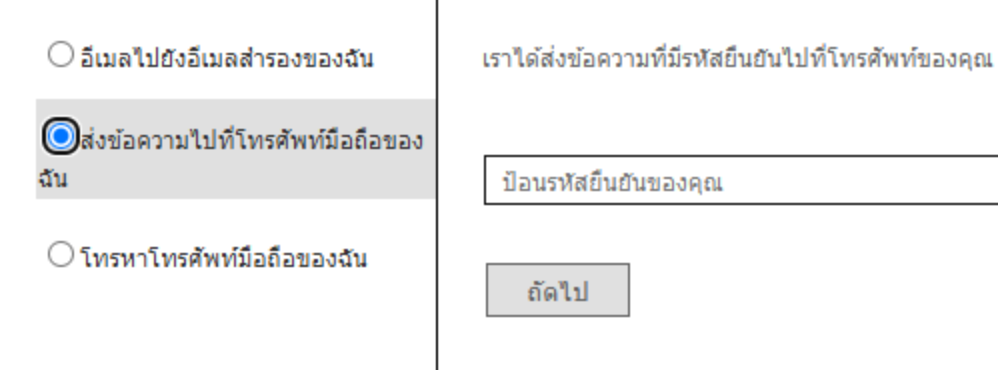

## 1.4 สร้างรหัสผ่านใหม่ กดเสร็จสิ้น

ขั้นตอนการยืนยัน 1 √ > **เลือกรหัสผ่านใหม่** 

|                       | 🔪 จาเบนตองมรหสผานทคาดเดายาก รหสผานทคาดเดา                                                                 |
|-----------------------|----------------------------------------------------------------------------------------------------|
| ความรัดกุมของรหัสผ่าน | ยากมีความยาว 8 ถึง 256 อักขระ และต้องประกอบ                                                               |
| ย็นยันรหัสผ่านใหม่:   | ด้วยด้วอักษรตัวพิมพ์ใหญ่และตัวพิมพ์เล็ก ตัวเลข และ<br>สัญลักษณ์ รหัสผ่านดังกล่าวต้องไม่มีชื่อผู้ใช้ของคุณ |

1.5 กลับเข้าไปยังบัญชีของคุณ

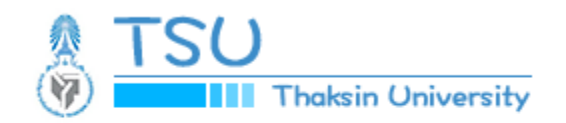

# กลับเข้าในบัญชีของคุณ ✔ รหัสผ่านของคุณได้รับการตั้งค่าใหม่แล้ว

ลงชื่อเข้าใช้คลิก <u>https://www.office.com</u>

เลือก

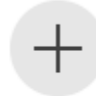

Use another account

## 1.6 ใส่อีเมลล์ กด <mark>Next</mark>

| Microsoft               |      |      |
|-------------------------|------|------|
| Email or phone          |      |      |
| Can't access your accou | nt?  |      |
| _                       |      |      |
|                         | Back | Next |
|                         |      |      |
|                         |      |      |

## 1.7 ใส่พาสเวิร์ด กด <mark>Signin</mark>

| TSU     Thaksin University                             |                |
|--------------------------------------------------------|----------------|
| ← dreamspark@ms365.tsu.ac                              | th             |
| Enter password                                         |                |
| Password                                               |                |
| Forgot my password                                     |                |
|                                                        | Sign in        |
|                                                        |                |
| Please enter TSU Microsoft 36                          | 5 Account with |
| @ms365.tsu.ac.th More inform<br>http://ms365.tsu.ac.th | mation :       |
|                                                        |                |

#### 1.8 กด <mark>Next</mark>

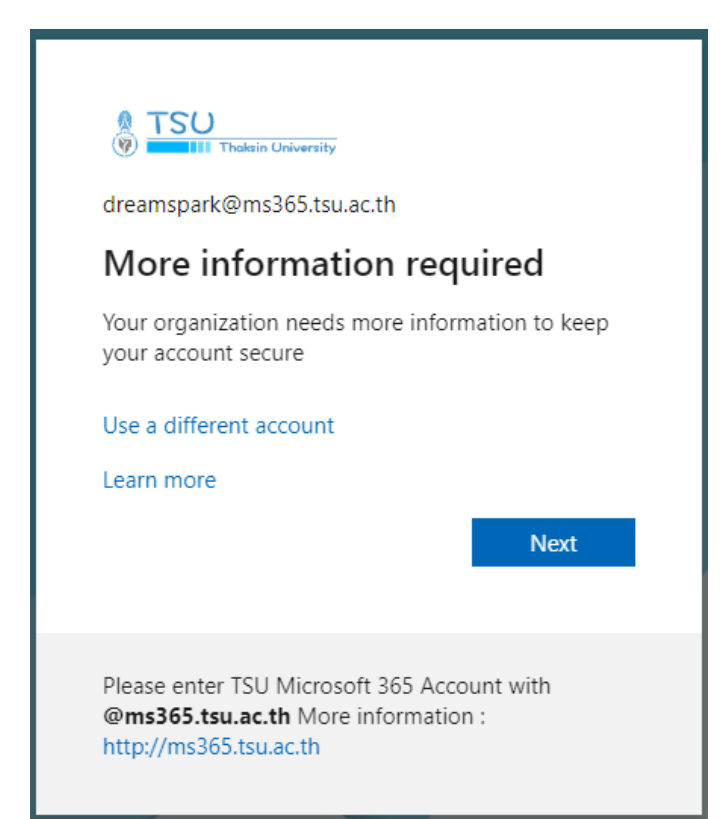

# 2.เลือกรูปแบบการยืนยันตัวตน2ชั้น (2FA)

2.1โดยการติดตั้ง Microsoft Authenticator กดปุ่ม Next

|               | Keep your account secure                                                                                                    | คอมพิวเตอร์          |
|---------------|----------------------------------------------------------------------------------------------------|----------------------|
| Micros        | Soft Authenticator<br>Start by getting the app<br>On your phone, install the Microsoft Authenticator app. Download<br>After you install the Microsoft Authenticator app on your device, ch<br>I want to use a different authenticator app | now<br>noose "Next". |
| I want to set | up a different method                                                                                                    | Next<br>Skip setup   |

2.2 Microsoft Authenticator Setup your Account กด Next

| Microso          | oft Authenticator                                                      | คอมพิวเตอร์ |
|------------------|------------------------------------------------------------------------|-------------|
|                  | Set up your account<br>In your app, add an account and select "Other". | Back        |
| I want to set up | a different method                                                     | Skip setup  |

## หลังจากนั้นให้ทำการติดตั้ง Microsoft Authenticator บนมือถือให้เรียบร้อยและ Add Account

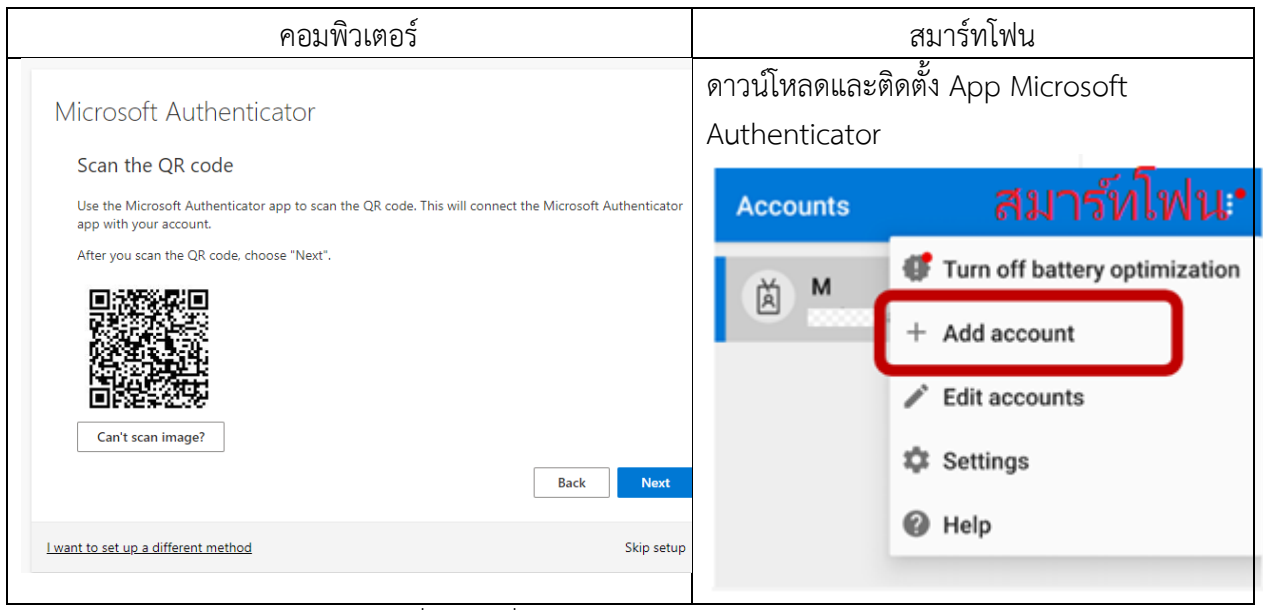

เลือก Work or school account เพิ่มบัญชีที่ทำงานหรือโรงเรียน

| ← Add account 중입                   | าร์ทโฟน           |
|------------------------------------|-------------------|
| What kind of account are you addir | ng?               |
| Personal account                   | (j)               |
| Work or school account             | (j                |
| A Other account (Google, I         | Facebook, etc.) 🛈 |
|                                    |                   |

App Authen บนสมาร์ทโฟน เลือกการแสกนคิวอาร์โค๊ด

## ้นำมือถือไปแสกนคิวอาร์โค๊ดที่หน้าจอคอมพิวเตอร์ กด Next

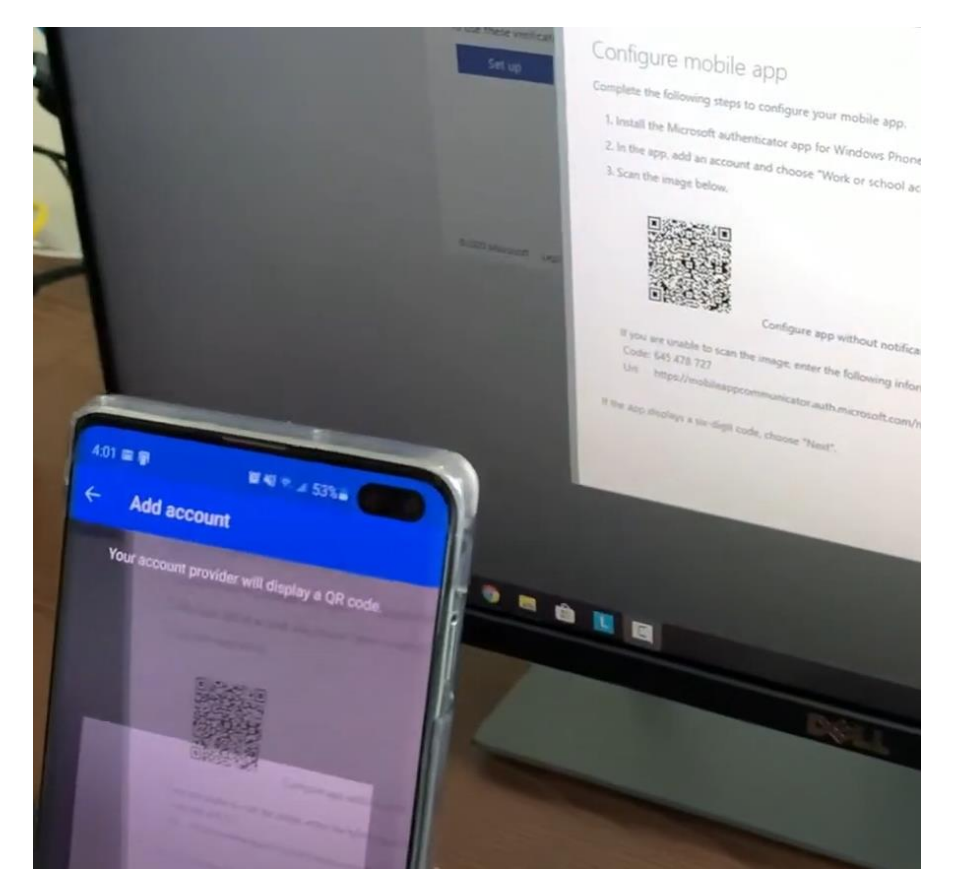

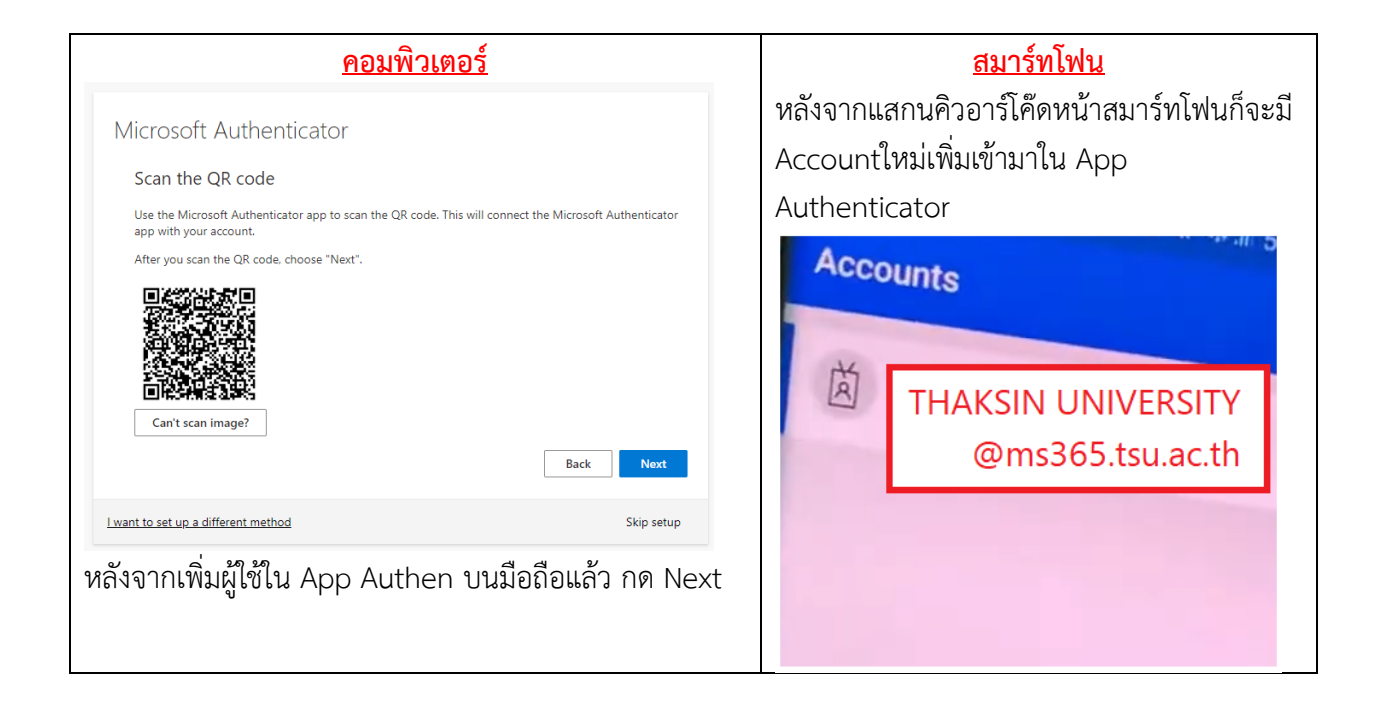

| ใส่รหัสผ่านที่แสดงในหน้า App Authen กด Next<br>Microsoft Authenticator<br>Enter code<br>Enter the 6-digit code shown in the Microsoft Authenticator app.<br>764774 | กดไปที่ Account บนApp Authen จะได้<br>รหัสผ่านแบบใช้ครั้งเดียวแสดงขึ้นมา นำรหัสไป<br>ใส่<br>Notifications enabled<br>You can use this device to approve notifications to<br>verify your sign-ins |
|----------------------------------------------------------------------------------------------------|----------------------------------------------------------------------------------------------------|
| Lwant to set up a different method Skip setup                                                                                                    | <ul> <li><sup>1</sup> 764 744</li> <li>Remove account</li> <li>A Set up phone sign-in sign in without a password &gt;</li> </ul>                                                                 |
| เสร็จขั้นตอน กด Done                                                                                                    |                                                                                                    |
| SUCCESS!<br>Great job! You have successfully set up your security info. Choose "Do<br><b>Default sign-in method:</b><br>Authenticator app                          | one" to continue signing in.<br>Done                                                                                                    |
|                                                                                                    |                                                                                                    |